# Need to reset your password?

| C S woo https://govst.mywconline.com/                                                                                                    | P → A C Governors State University ×                                                                                                    | ☆ ☆                                          |
|----------------------------------------------------------------------------------------------------|----------------------------------------------------------------------------------------------------|----------------------------------------------|
|                                                                                                    | Governors<br>State<br>University                                                                                                    | ^                                            |
| Governors State University<br>First visit? Register for an account.<br>Returning? Log in below.<br>MAIL ADDRESS:<br>PASSWORD:<br>CHOOSE A SCHEDULE:<br>Writing Center<br>Check box to stay logged in: 0 | <ul> <li>The Writing Center and Math Center are located in the Academic Resource Center, B1215</li> <li>Very Important</li> <li>ARC Attendance Policies: (updated 10/19/16)</li> <li>[1] If you are more than 15 minutes late for an appointment, you may lose that appointment and have to reschedule for another time. If you know you will be running late ahead of time, please cal 708-534-4090 as soon as possible - keep in mind that you will not receive any extra time for your tutorial.</li> <li>[2] A student who accumulates three (3) no-show appointments win no longer have the option to schedule appointments for tutorials anwill have to rely solely on walk-ins. You may cancel your appointment by clicking on the time of your appointment and then clicking "cance this appointment" near the bottom of the dialog box. Another option is to leave a detailed voicemail at 708 - 235 - 3962.</li> </ul> | c A                                          |
| Having trouble logging in? Reset your<br>password.<br>Using screen reader software? Access the<br>text-only scheduler.                                                                                  | Also Important<br>The courses that each tutor can assist you with are listed below. <u>Please</u> make s<br>your tutor is knowledgeable in the course for which you are seeking assistance                                                                                                    | ure<br>. If                                  |
|                                                                                                    | - 🔁 (                                                                                                    | <ul> <li>) 1:14 PM<br/>10/26/2016</li> </ul> |
| Click here                                                                                                    |                                                                                                    |                                              |

|                                                                                             | E                                                                                                    | - ¢      |
|---------------------------------------------------------------------------------------------|----------------------------------------------------------------------------------------------------|----------|
| https://govst.mywconline.com/index.php?msgL00                                               | = YES $\mathcal{P} = \oplus \mathcal{O}$ we Governors State University X 🚺 Math Help - Outlook Web App                                                                                                    | <u></u>  |
|                                                                                             | University                                                                                                    |          |
|                                                                                             | Reset Password                                                                                                    |          |
| Govern Having trouble logging in? Enter you with instructions for changing your par filter. | ur email address below ard then click "Change Password." The system will email you<br>ssword. If you do not receive your password in a few minutes, please check your spam                                                                                                    | ^        |
| You have so system. Email Address:                                                          | *                                                                                                    |          |
| First visit? Re<br>Returning? Le                                                            |                                                                                                    |          |
| EMAIL ADDRESS:                                                                              | CHANGE PASSWORD CANCEL other<br>tise call<br>I not                                                                                                    |          |
| PASSWORD:                                                                                   | receive any extra time for your tatorial.                                                                                                    |          |
| CHOOSE A SCHEDULE:<br>Writing Center                                                        | [2] A student who accumulates three (3) no-show appointments will<br>no longer have the option to schedule appointments for tutorials and<br>will have to rely solely on walk-ins. You may cancel your appointmen<br>by clicking on the time of your appointment and then clicking "cancel<br>this appointment" near the bottom of the dialog box. Another<br>option is to leave a detailed voicemail at 708 - 235 - 3962. | it       |
|                                                                                             | Also Important                                                                                                    |          |
| Having trouble logging in? Reset your password.                                             | The courses that each tutor can assist you with are listed below. <u>Please</u> make su your tutor is knowledgeable in the course for which you are seeking assistance. I you are unsure, contact Daniel at 708 - 235 - 3962.                                                                                                    | re<br>If |
| Using screen reader software? Access the text-only scheduler.                               | Calculus (2281) = Esteban, Patrick, Anthony, Arjun                                                                                                    |          |
|                                                                                             | College Algebra (1423) = All Tutors Able To Assist                                                                                                    |          |

Make sure it is the same email that you used to register for the account. Students often forget whether they used their student email or personal email. You should use your GSU student email, for example: <a href="mailto:ppaul@student.govst.edu">ppaul@student.govst.edu</a>

#### Now check your email.

#### You should receive the following message -

Click on it.

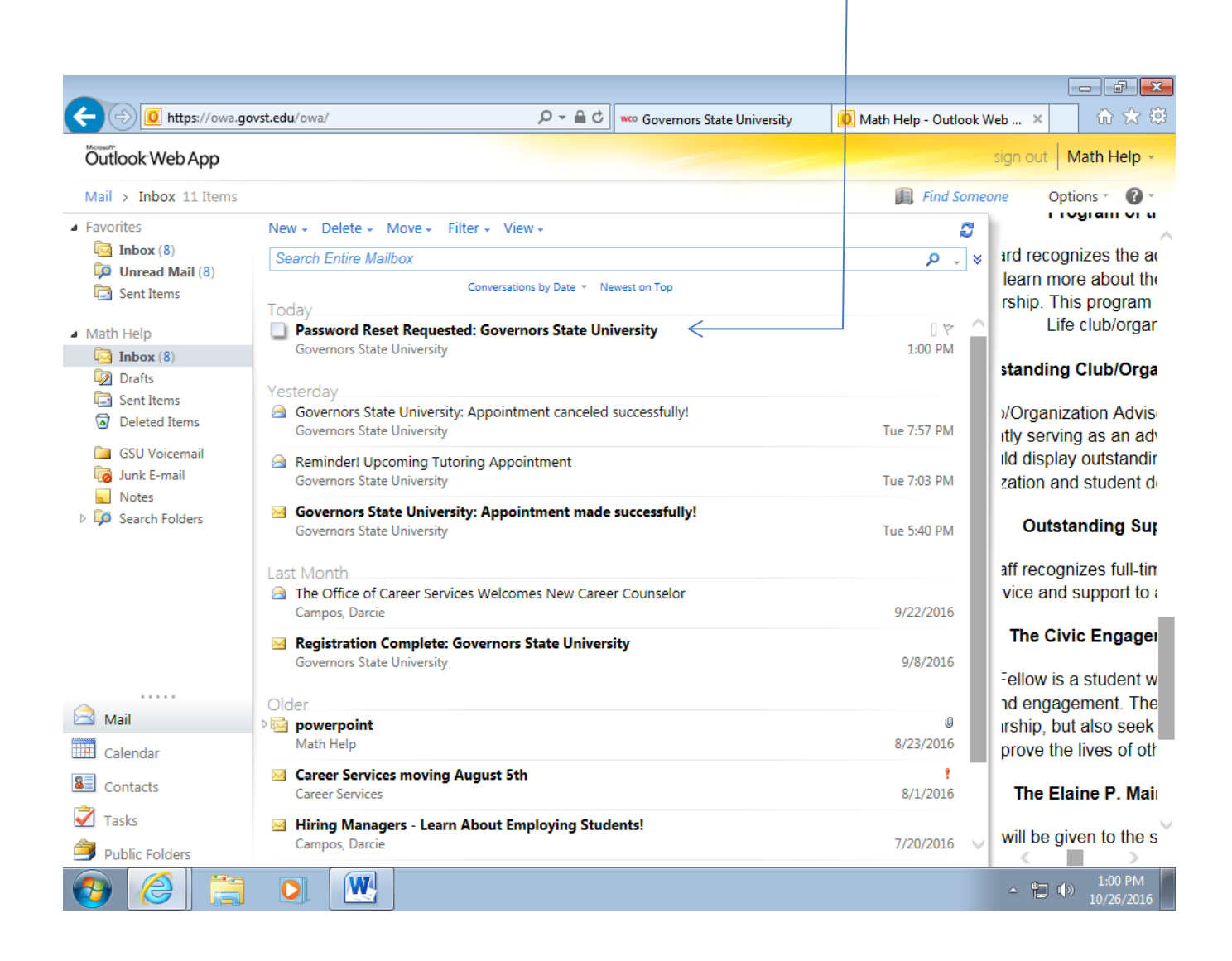

#### A new window will appear

#### **Click on this link**

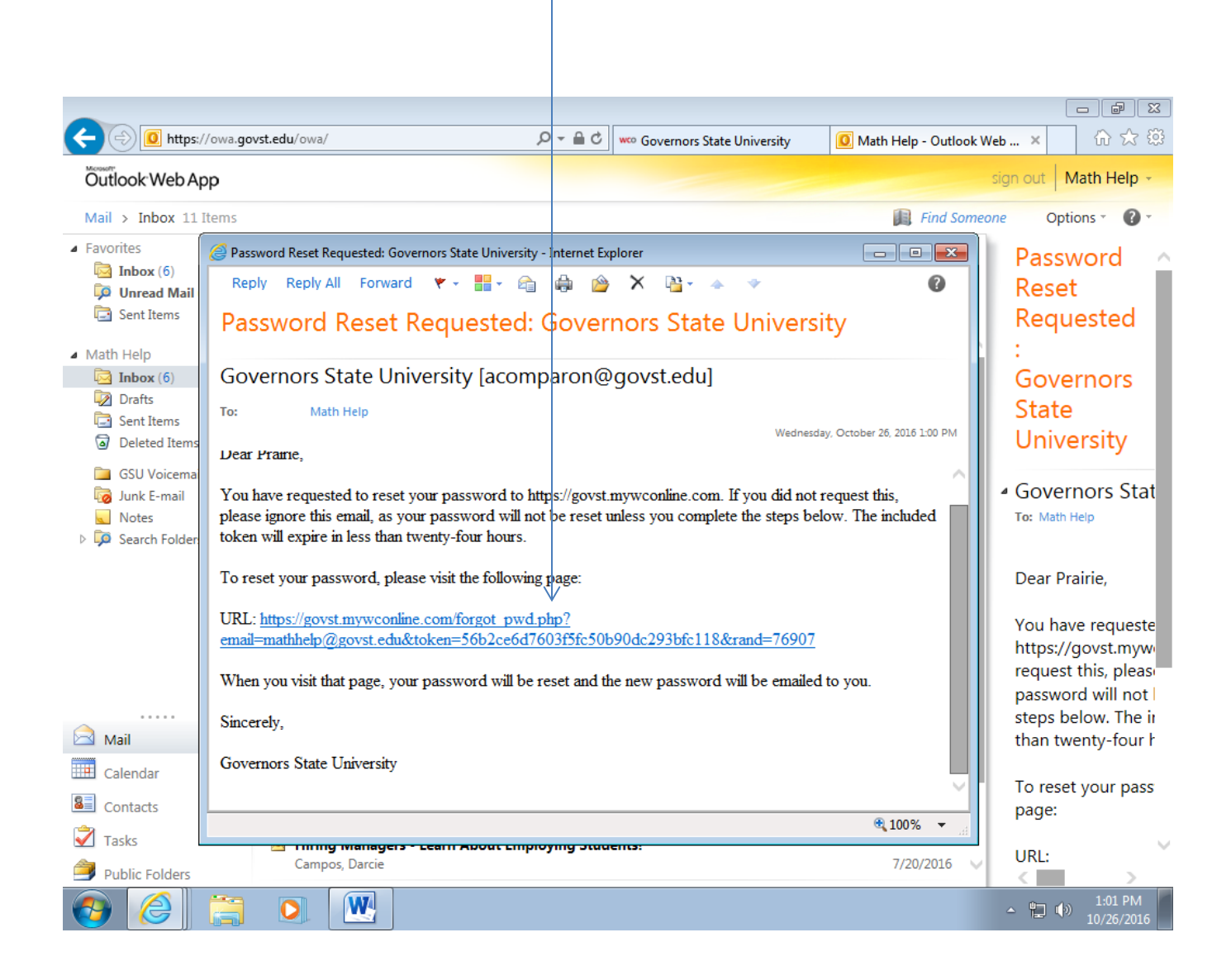

## You should see this page pop up. <u>DO NOT</u> do anything yet.

|                                                                                                    |                                                                                                    | ] 6 |
|----------------------------------------------------------------------------------------------------|----------------------------------------------------------------------------------------------------|-----|
| https://govst.mywconline.com/index.php?msg5=YES                                                                                                | P ≠ ≜ C woo Governors State University ×                                                                                                    | ŵ   |
|                                                                                                    | Governors<br>State<br>University                                                                                                    |     |
| Governors State University                                                                                                    | The Writing Center and Math Center are located in the Academic<br>Resource Center, B1215                                                                                                    | ^   |
| Your password has been reset. Please<br>check your email for your new password or<br>contact acomparon@govst.edu for additional<br>assistance. | Very Important<br>ARC Attendance Policies: (updated 10/19/16)                                                                                                    |     |
| F <b>irst visit?</b> Register for an account.<br>Returning? Log in below.<br>MAIL ADDRESS:                                                     | [1] If you are more than 15 minutes late for an appointment,<br>you may lose that appointment and have to reschedule for another<br>time. If you know you will be running late ahead of time, please call<br>708-534-4090 as soon as possible - keep in mind that you will not<br>receive any extra time for your tutorial.                                                                                                 |     |
| ASSWORD:<br>CHOOSE A SCHEDULE:<br>Writing Center                                                                                               | [2] A student who accumulates three (3) no-show appointments will<br>no longer have the option to schedule appointments for tutorials and<br>will have to rely solely on walk-ins. You may cancel your appointment<br>by clicking on the time of your appointment and then clicking "cancel<br>this appointment" near the bottom of the dialog box. Another<br>option is to leave a detailed voicemail at 708 - 235 - 3962. |     |
| Check box to <b>stay logged in:</b> 🗌 🕲                                                                                                    | Also Important                                                                                                    | l   |

### Go back to your email.

### You should have received a second message. —

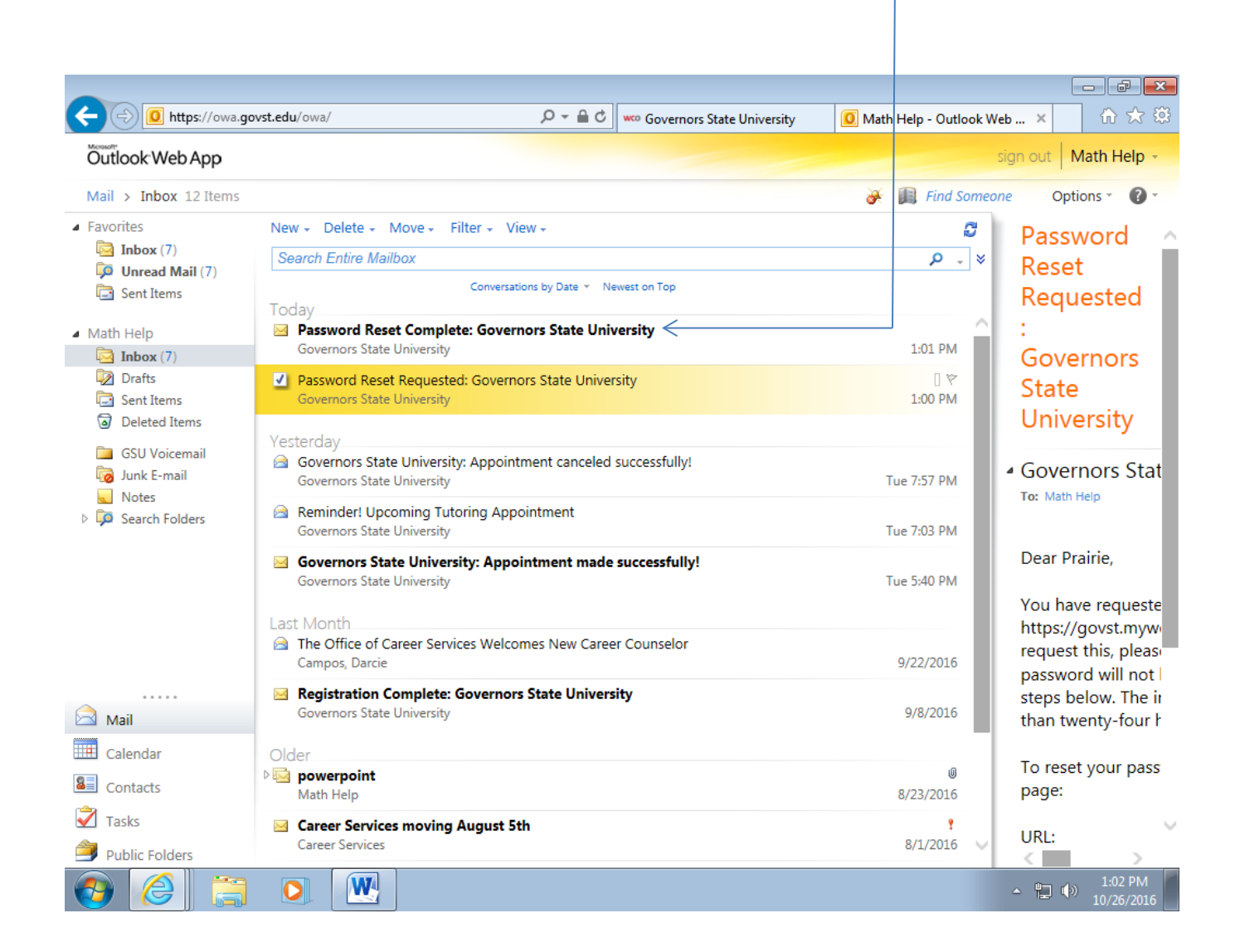

### When you click on that message, a new window will appear.

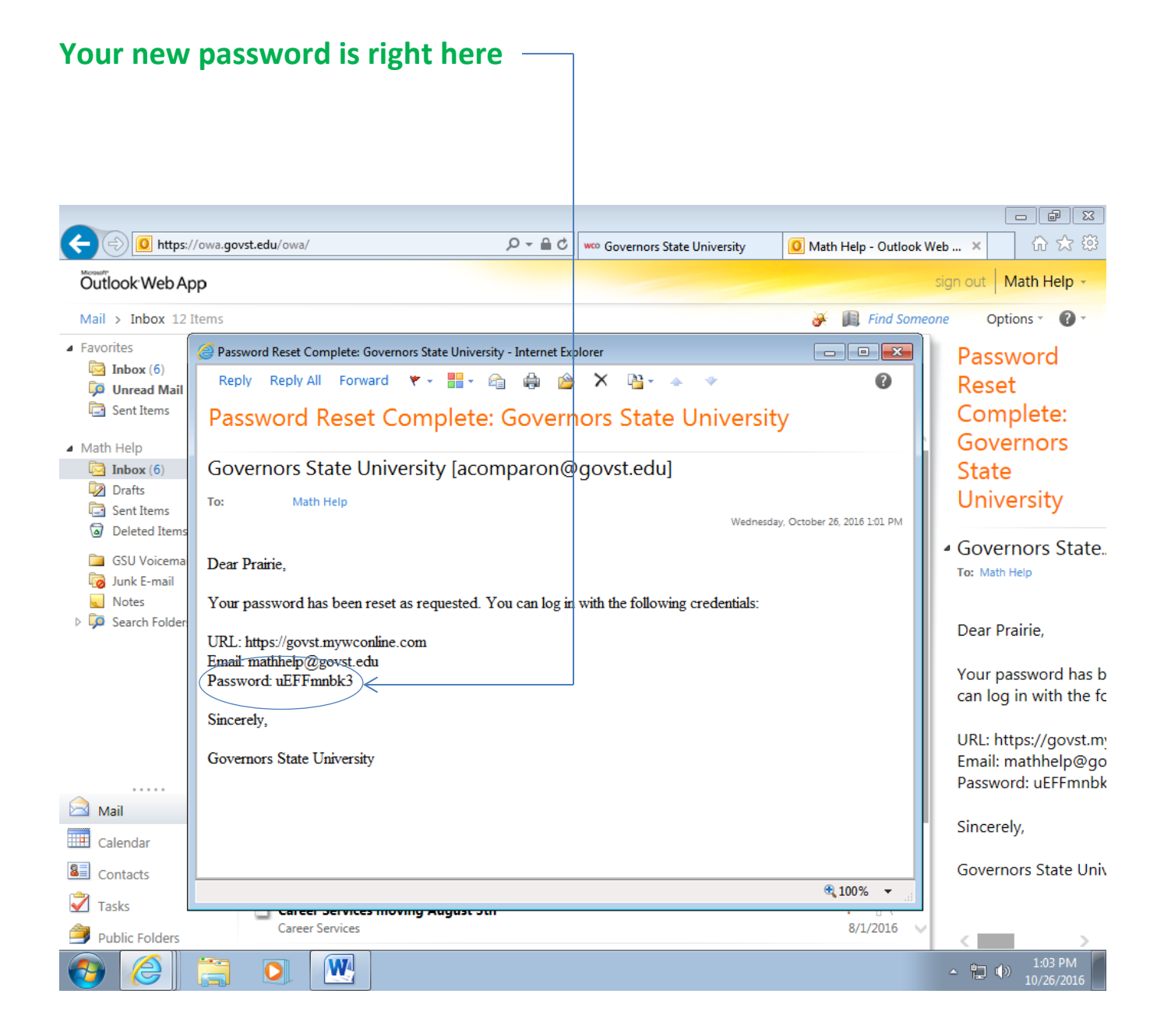

Write down your new password and keep it in a safe place.

Do not delete this email – It will serve as a backup in case you lose the password.

Next.....Go back to the page you skipped a moment ago.

### Enter your email and your new password.

| www.intps://govscinywconine.com/index.php.intsg2_1                                                                                                    | Governors<br>State<br>University                                                                                                    |         |
|----------------------------------------------------------------------------------------------------|----------------------------------------------------------------------------------------------------|---------|
| Governors State University<br>Your password has been reset. Please<br>check your email for your new password or<br>contact acomparon@govst.edu for additional | The Writing Center and Math Center are located in the Academic<br>Resource Center, B1215<br>Very Important                                                                                                    | ^       |
| assistance.<br>First visit? Register for an account.<br>Returning? Log in below.<br>EMAIL ADDRESS:<br>mathhelp@govst.edu<br>PASSWORD:                         | ARC Attendance Policies: (updated 10/19/16)<br>[1] If you are more than 15 minutes late for an appointment,<br>you may lose that appointment and have to reschedule for another<br>time. If you know you will be running late ahead of time, please call<br>708-534-4090 as soon as possible - keep in mind that you will not<br>receive any extra time for your tutorial.<br>[2] A student who accumulates three (3) no-show appointments will |         |
| CHOOSE A SCHEDULE:<br>Writing Center                                                                                                    | no longer have the option to schedule appointments for tutorials and<br>will have to rely solely on walk-ins. You may cancel your appointment<br>by clicking on the time of your appointment and then clicking "cancel<br>this appointment" near the bottom of the dialog box. Another<br>option is to leave a detailed voicemail at 708 - 235 - 3962.                                                                                          |         |
|                                                                                                    | Also Important The courses that each tutor can assist you with are listed below. <u>Please</u> make sure your tutor is knowledgeable in the course for which you are seeking assistance. If                                                                                                    | 1:04 PM |

# If all went well, you should see this page:

| ← → www https://govs | st. <b>mywconlin</b> | e.com/schedu | le.php?date=1 | 0-24-2016i 🔎             | - @ ¢ .            | 🕫 Governors             | State Univer           | sity ×   |          |            |           |                          | ×<br>¢ |
|----------------------|----------------------|--------------|---------------|--------------------------|--------------------|-------------------------|------------------------|----------|----------|------------|-----------|--------------------------|--------|
|                      |                      |              |               | ¢                        | Gov<br>Stat<br>Uni | vernor<br>te<br>versity | <b>s</b><br>7          |          |          |            |           |                          | ^      |
| WELCOME, PRA         | IRIE 🔻               |              | Octo<br>PRI   | ober 24 -<br>EV WEEK   ( | - Octobe           | er 30 V<br>WEEK   NE    | Vriting Ce<br>EXT WEEK | nter     | ~        |            |           |                          |        |
| HELP?                |                      |              |               |                          |                    |                         |                        |          |          |            |           |                          |        |
| This is the Writin   | ng Center            | page. If you | ı are seekir  | ng a math /              | science tu         | itor, use t             | he drop do             | own menu | above to | find the M | ath Cente | r.                       |        |
| Oct. 24: MONDAY      | 9:00am               | 10:00am      | 11:00am       | 12:00pm                  | 1:00pm             | 2:00pm                  | 3:00pm                 | 4:00pm   | 5:00pm   | 6:00pm     | 7:00pm    | 8:00pm                   |        |
| Felicia              |                      |              |               |                          |                    |                         |                        |          |          |            |           |                          |        |
| Jarrett              |                      |              |               |                          |                    |                         |                        |          |          |            |           |                          |        |
| Othman               |                      | _            |               |                          |                    |                         | -                      | -        | -        | -          | -         |                          |        |
| Oct. 25: TUESDAY     | 9:00am               | 10:00am      | 11:00am       | 12:00pm                  | 1:00pm             | 2:00pm                  | 3:00pm                 | 4:00pm   | 5:00pm   | 6:00pm     | 7:00pm    | 8:00pm                   |        |
| Danielle             |                      |              |               |                          |                    |                         |                        |          |          |            |           |                          |        |
| Jarrett              |                      |              |               |                          |                    |                         |                        |          |          |            |           |                          |        |
| Othman               |                      |              |               |                          |                    |                         |                        |          |          |            |           |                          | ~      |
| 📀 🥖 🚆                |                      |              |               |                          |                    |                         |                        |          |          |            | - 🖢 🤇     | ») 1:17 PM<br>10/26/2016 |        |